## **Connecting to AppsAnywhere from Apple or Android Devices**

## Visit <u>https://apps.mu.ie/</u> and click the appropriate option.

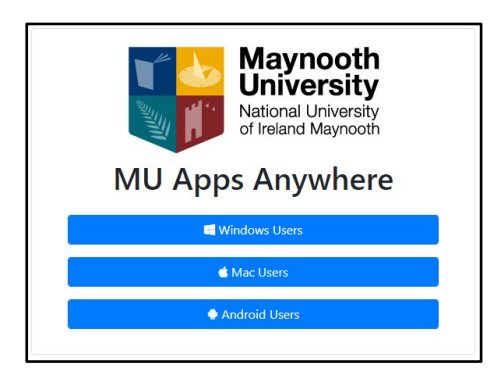

You will be prompted to sign in.

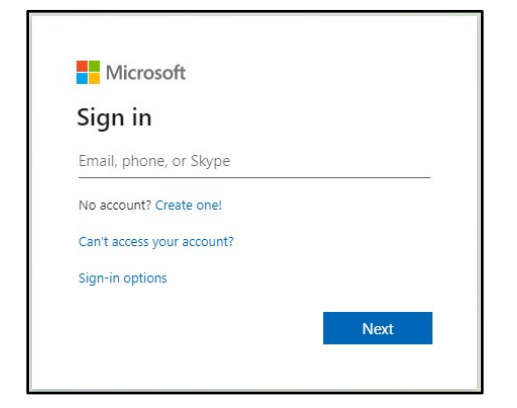

Please enter your **email address** and click **Next**. Follow the prompts to enter your password.

You wil be presented with the Windows Virtual Desktop Interface.

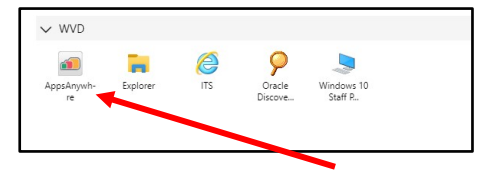

Click on the AppsAnywhere icon.

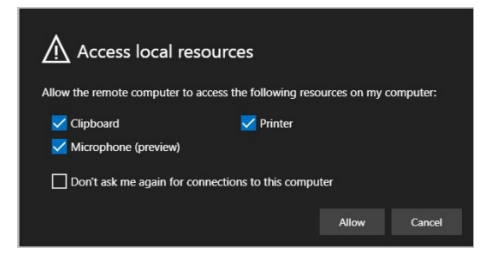

## Allow access to local resources.

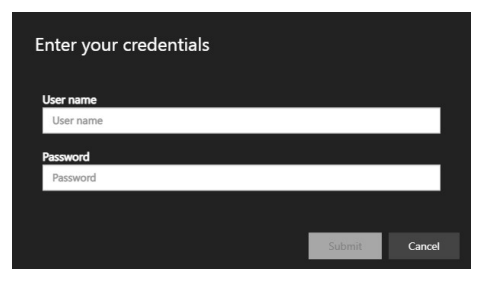

Enter your **username** (for students this is your student number) and password and click **Submit**.

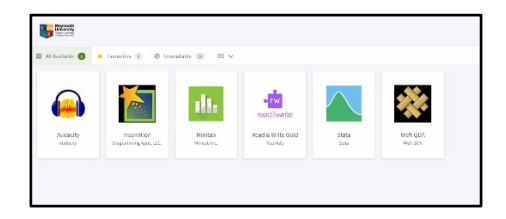

AppsAnywhere will open with available applications displayed.